エンドユーザーの管理方法

Signals ChemDraw は、管理者がエンドユーザーの管理を行う必要がございます。エンドユ ーザーは、ユーザー追加されてはじめてテナントにログインすることができます。

- エンドユーザーの追加方法
  - 個別に追加する
  - 一括で追加する
- エンドユーザーの削除方法

エンドユーザーの追加方法

個別に追加する

- 1. 発行された専用テナントへアクセスし、ログイン (SIGN IN) します。
- 2. Configuration をクリックし、管理者画面に移ります。

| Administration                                    |                                                  |
|---------------------------------------------------|--------------------------------------------------|
| •                                                 | =                                                |
| <b>Configuration</b><br>Signals                   | <b>Configuration</b><br>Guide                    |
| Manage users and customize settings and security. | Comprehensive Help for administrative functions. |

- 3. 再度、ログイン画面に遷移するため、ログインします。
- 4. 管理者画面から Users メニューに移ります。

| Signals Configuration                                                                                                |                              |  |
|----------------------------------------------------------------------------------------------------|------------------------------|--|
| This application allows administrators to customize settings and features, and perform user and security management. |                              |  |
| (i) Attributes                                                                                                    |                              |  |
|                                                                                                    | 요 <u>Users</u>               |  |
| 🗉 Security Policy                                                                                                    | ₽ User Roles                 |  |
|                                                                                                    | 🗇 System Objects             |  |
| Worksheet Templates                                                                                                  | ☆ HELM Monomer Libraries     |  |
| 🛢 Data Sources                                                                                                    | ⊘ Inventory                  |  |
| External Actions                                                                                                    | <ul> <li>Inventa </li> </ul> |  |
| 🗼 Materials                                                                                                    | 💩 System Settings            |  |
| Chemistry Settings                                                                                                   | 🕙 Audit Log                  |  |

5. Create User ボタンをクリックします。

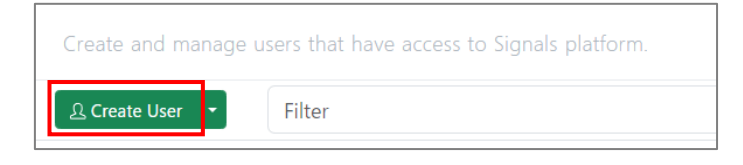

 追加したいエンドユーザーの必須情報(First Name、Last Name、Email、Country、 Organization)を入力し、Signals ChemDraw にチェックを入れて、Create ボタンをク リックすることで、テナントにエンドユーザーを追加できます。

| Create User                                                                                                    |  |
|----------------------------------------------------------------------------------------------------|--|
| First Name*                                                                                                    |  |
| First Name                                                                                                    |  |
| Thist Name                                                                                                    |  |
| Last Name*                                                                                                    |  |
| Last Name                                                                                                    |  |
| Email*                                                                                                    |  |
| Email                                                                                                    |  |
| Alias                                                                                                    |  |
| Alias                                                                                                    |  |
| Country*                                                                                                    |  |
| Japan X                                                                                                    |  |
| Organization*                                                                                                    |  |
| Organization                                                                                                    |  |
| Signals ChemDraw                                                                                                    |  |
|                                                                                                    |  |
| 3 / 20                                                                                                    |  |
| In the event you have any questions relating to the use of your personal data in this application, please direct all inquiries and requests to your employer. |  |
| Cancel • Create                                                                                                    |  |

- 7. 追加したエンドユーザー宛に、2通の通知メールが配信されます。
  - Signals Research Suite Set Up Password (パスワード設定用)
  - Welcome to Signals (テナント URL 案内用)
- 8. エンドユーザーにパスワードの設定と、テナントへのログイン (SIGN IN) をご案内く ださい。

※ パスワードは、エンドユーザー自身で設定する必要があります。

一括で追加する

- 1. 発行された専用テナントへアクセスし、ログイン (SIGN IN) します。
- 2. Configuration をクリックし、管理者画面に移ります。

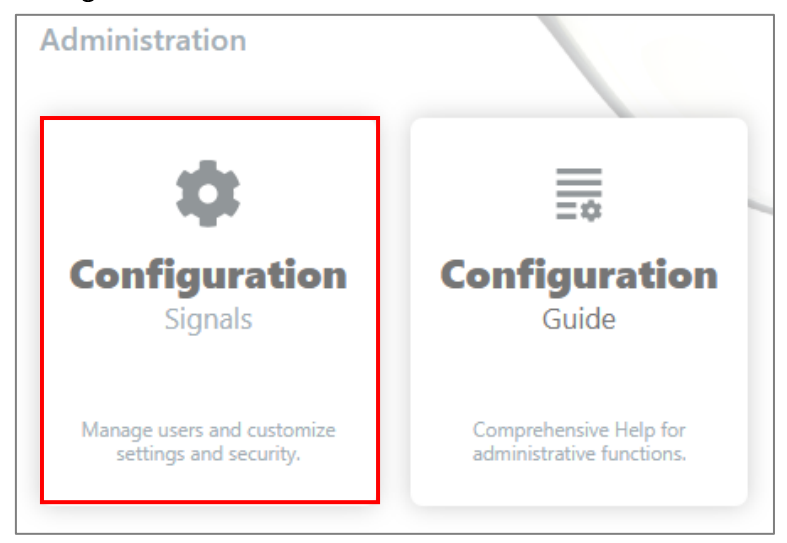

- 3. 再度、ログイン画面に遷移するため、ログインします。
- 4. 管理者画面から Users メニューに移ります。

| Signals Configuration                                                                                                |                              |  |
|----------------------------------------------------------------------------------------------------|------------------------------|--|
| This application allows administrators to customize settings and features, and perform user and security management. |                              |  |
| <ol> <li>Attributes</li> </ol>                                                                                       | 🔉 System Groups              |  |
|                                                                                                    | 요 <u>Users</u>               |  |
| 🗉 Security Policy                                                                                                    | 🖉 User Roles                 |  |
|                                                                                                    | 🗇 System Objects             |  |
| Worksheet Templates                                                                                                  | ☆ HELM Monomer Libraries     |  |
| Data Sources                                                                                                    | ⊘ Inventory                  |  |
| External Actions                                                                                                    | <ul> <li>Inventa </li> </ul> |  |
| 🗼 Materials                                                                                                    | 💩 System Settings            |  |
| Chemistry Settings                                                                                                   | 🕙 Audit Log                  |  |

5. Create User ボタンを展開して、Bulk Import を選択します。

| Create and manage users that have access to Signals platform. |               |            |        |
|---------------------------------------------------------------|---------------|------------|--------|
| 요 Create User                                                 | • Filter      |            |        |
|                                                               | 요 Bulk Import |            |        |
| User                                                          | 요 Bulk Update | Last Login | Groups |

6. Download Template ボタンをクリックし、csv ファイルをダウンロードします。

| Bulk User Import                                                                            |                                                |
|---------------------------------------------------------------------------------------------|------------------------------------------------|
| Download Template Edit the template with Microsoft Excel. Set separating character to '; us | e double quotes for strings, and save as .csv. |
| Country*                                                                                    |                                                |
| Japan                                                                                       | ×                                              |
| Organization*                                                                               |                                                |
|                                                                                             |                                                |
| Bulk Users File*                                                                            |                                                |
| 1 Choose File                                                                               |                                                |
|                                                                                             |                                                |
|                                                                                             | Cancel S Add New Users                         |

- ダウンロードした csv ファイルに、エンドユーザーの下記情報を入力し保存します。
   Alias は無記入でも問題ありません。
  - First Name
  - Last Name
  - Email Address

| A1 ▼ : × ✓ f <sub>*</sub> First Name* |             |            |                |       |
|---------------------------------------|-------------|------------|----------------|-------|
|                                       | А           | В          | С              | D     |
| 1                                     | First Name* | Last Name* | Email Address* | Alias |
| 2                                     |             |            |                |       |
| 3                                     |             |            |                |       |
|                                       |             |            |                |       |

8. Choose File より情報を入力した csv ファイルを選択し、Add New Users ボタンをクリ ックすることで、テナントにエンドユーザーを一括追加できます。

| Bulk User Import                                                                                                    |
|----------------------------------------------------------------------------------------------------|
| Edit the template with Microsoft Excel. Set separating character to ',' use double quotes for strings, and save as .csv. |
| Country*                                                                                                    |
| Japan X                                                                                                    |
| Organization*                                                                                                    |
| Bulk Users File*                                                                                                    |
| Cancel Cancel Add New Users                                                                                              |

※ csv ファイルを選択した際、画面右側にユーザーの情報が表示されます。

「Is Valid」列が「No」となっている場合は、メールアドレスを再確認ください。

※ エンドユーザーの追加が成功すると、「Status」列に「Succeeded」と表示されます。

- 9. 追加したエンドユーザー宛に、2通の通知メールが配信されます。
  - Signals Research Suite Set Up Password (パスワード設定用)
  - Welcome to Signals (テナント URL 案内用)
- 10. エンドユーザーにパスワードの設定と、テナントへのログイン (SIGN IN) をご案内く ださい。

※ パスワードは、エンドユーザー自身で設定する必要があります。

エンドユーザーの削除方法

- 1. 発行された専用テナントへアクセスし、ログイン (SIGN IN) します。
- 2. Configuration をクリックし、管理者画面に移ります。

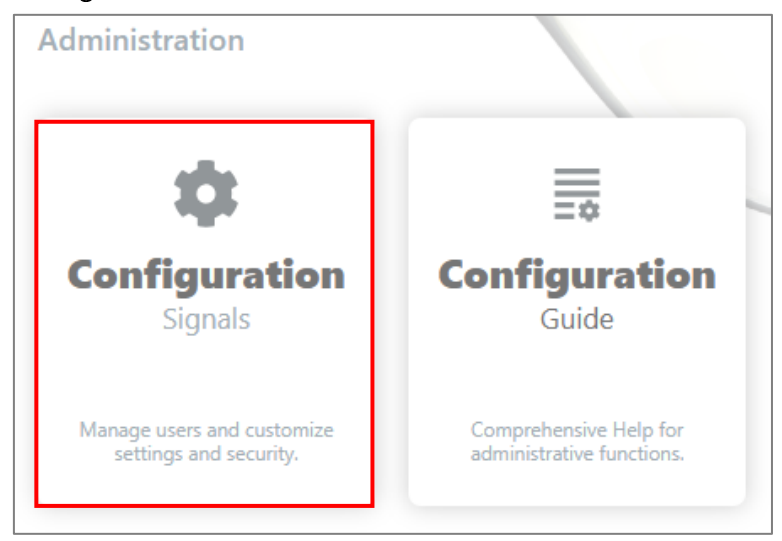

- 3. 再度、ログイン画面に遷移するため、ログインします。
- 4. 管理者画面から Users メニューに移ります。

| Signals Configuration                                                                                                |                              |  |
|----------------------------------------------------------------------------------------------------|------------------------------|--|
| This application allows administrators to customize settings and features, and perform user and security management. |                              |  |
| (i) Attributes                                                                                                    | A System Groups              |  |
|                                                                                                    | 요 <u>Users</u>               |  |
| 🗉 Security Policy                                                                                                    | 🖉 User Roles                 |  |
|                                                                                                    | 🗇 System Objects             |  |
| Worksheet Templates                                                                                                  | Å HELM Monomer Libraries     |  |
| Data Sources                                                                                                    | ◎ Inventory                  |  |
| External Actions                                                                                                    | <ul> <li>Inventa </li> </ul> |  |
| 🔥 Materials                                                                                                    | 🕸 System Settings            |  |
| Chemistry Settings                                                                                                   | 🕄 Audit Log                  |  |

- 5. 削除したいエンドユーザーを選択し、Edit User 画面に移ります。
- 6. 画面左下にある Deactivate ボタンをクリックします。

| Edit User                |             |
|--------------------------|-------------|
| User Roles               |             |
| System Admin ×           |             |
| Standard User            |             |
| System Groups            |             |
| Select System Groups     |             |
| Administrators All users |             |
| Signals ChemDraw         |             |
|                          |             |
| 3 / 20                   |             |
| ⊗ Deactivate             | Cancel Save |

 この際、エンドユーザーがテナント上で所持しているアイテムを、他のユーザーに割り 当てることができます。

| Confirm deletion of user 2 Hulinks Support                                                                                                    |  |
|----------------------------------------------------------------------------------------------------|--|
| This will deactivate the user and prevent access. You can optionally reassign<br>Full Control of Hulinks Support's resources to a different user. This step will<br>remove access from the deactivated user. |  |
| Don't share Full Control                                                                                                    |  |
| Select user to have Full Control of Hulinks Support's resources                                                                                                    |  |
| Cancel 🛞 Delete User & Share Content                                                                                                    |  |
| Cancel Share Content                                                                                                    |  |

アイテムの割り当てを行う場合は、ドロップダウンリストから割り当て先のユーザー を選択してください。 特にテナント上でアイテムを所有していない、またはアイテムを割り当てなくても良い場合は、Don't share Full Control にチェックを入れてください。

8. Delete User & Share Content をクリックして、ユーザーの削除が完了します。

| Confirm deletion of user <u>A Hulinks Support</u>                                                                                                    |
|----------------------------------------------------------------------------------------------------|
| This will deactivate the user and prevent access. You can optionally reassign<br>Full Control of Hulinks Support's resources to a different user. This step will<br>remove access from the deactivated user. |
| Don't share Full Control                                                                                                    |
| Select user to have Full Control of Hulinks Support's resources                                                                                                    |
| Cancel Share Content                                                                                                    |